# Схема подключения устройств к модулю управления Neptun Smart/Smart+

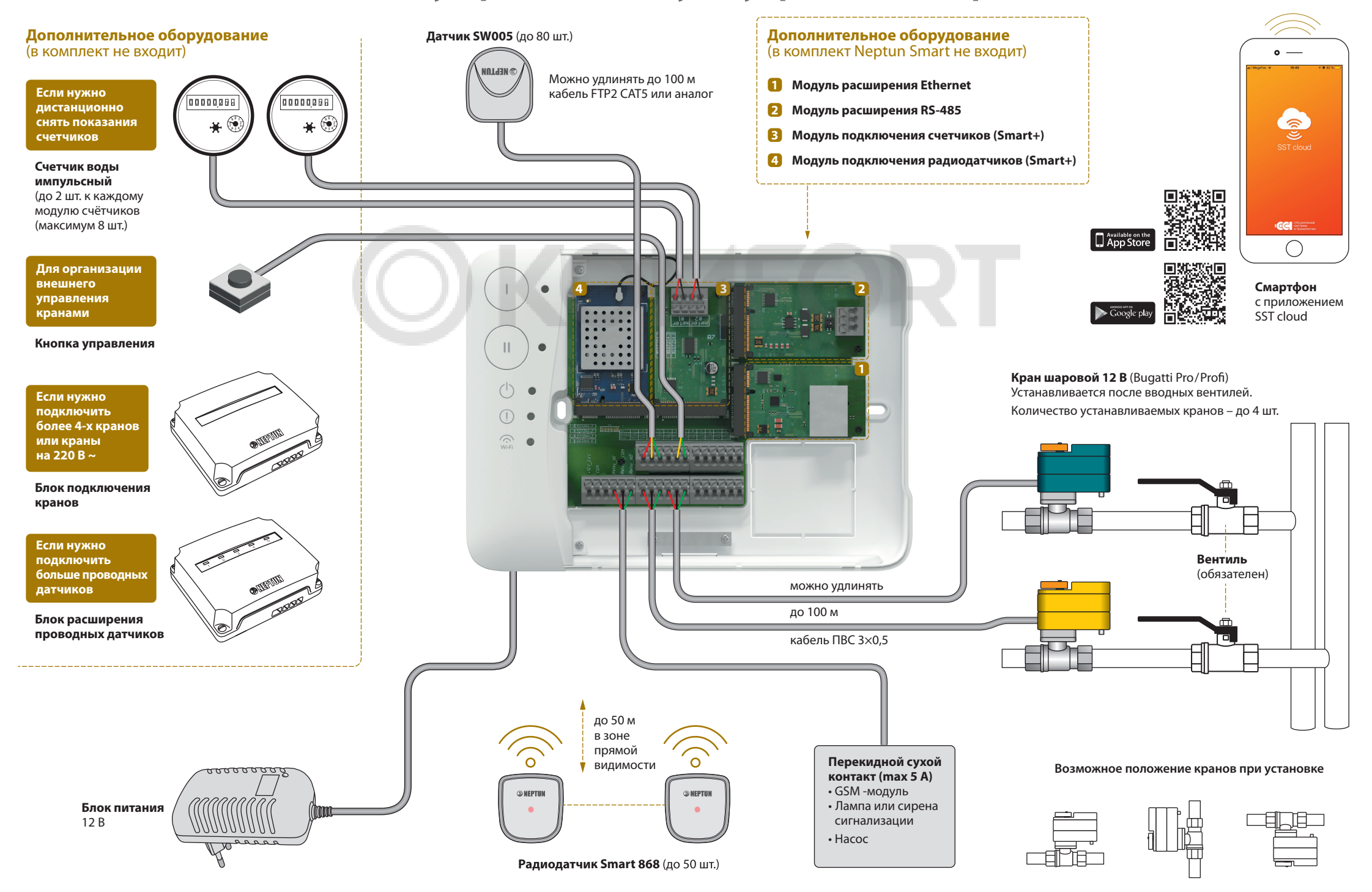

# Памятка пользователя

#### 1. Управление и индикация для модулей управления Neptun Smart / Neptun Smart+ для однозонного режима\*

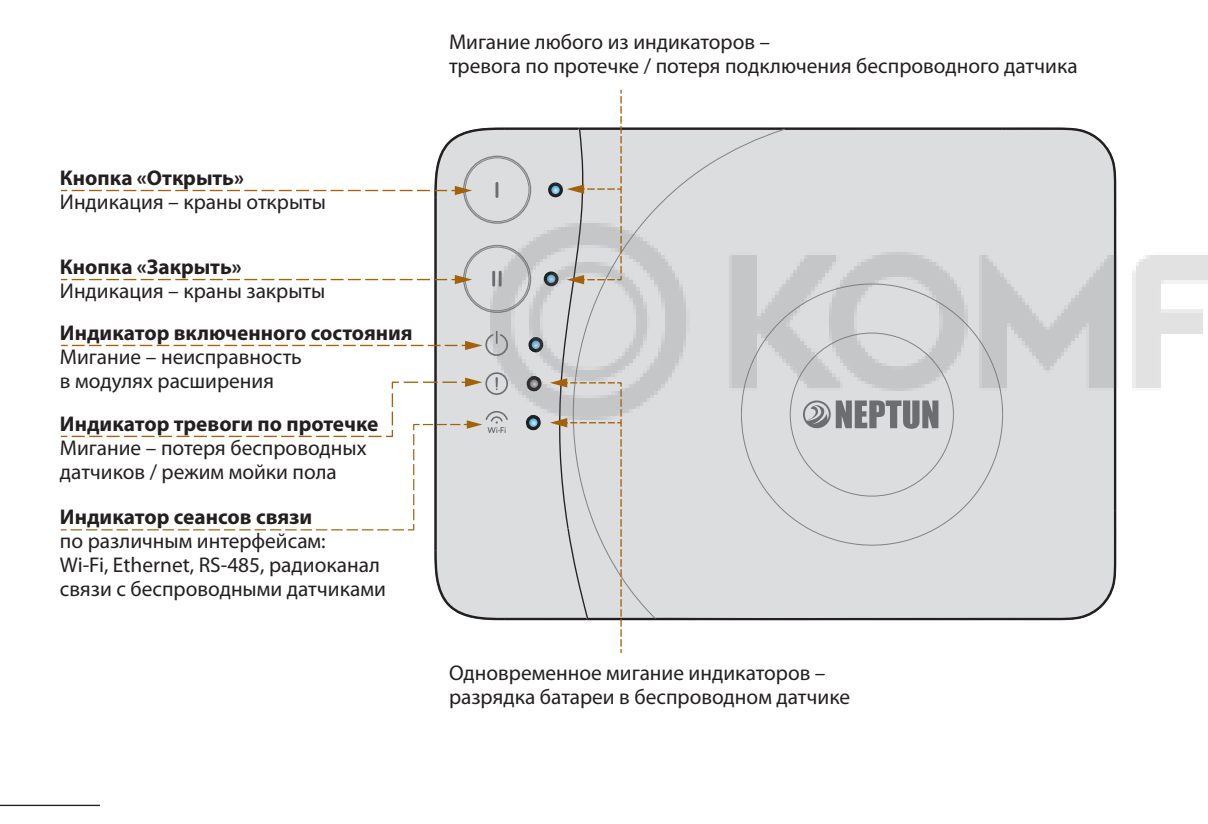

\* Управления и индикация при двузонном режиме приведена в общей инструкции.

## 2. Полная версия инструкции

Полная версия инструкции доступна на сайте https://www.teploluxe.ru или по QR-коду:

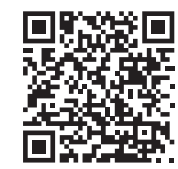

## 3. Подключение к сети Wi-Fi

Для запуска режима подключения Wi-Fi через «Smart Config» необходимо одновременно зажать и удерживать кнопки «())» и «())» в течении трех секунд. Вход в этот режим подтвердится двойным звуковым сигналом и миганием индикатора "Wi-Fi". Режим подключения активен в течение трех минут.

#### 4. Подключение радиодатчиков

Для запуска надо удерживать кнопку «(II)» в течении 4 секунд. Режим подключения беспроводных датчиков будет активирован на минуту. Если в течение минуты будет подключен беспроводной датчик, то время продлится еще на одну минуту.

Выйти из режима можно нажатием на кнопку «(II)».

Также активация и дезактивация этого режима доступны из приложения SST Cloud.

- Чтобы подключить беспроводной датчик надо:
- На беспроводном датчике запустить режим тревоги по протечке замыканием сенсорных контактов на время более 4 секунд;

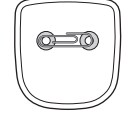

- Дождаться звукового сигнала от модуля управления, который подтвердит, что датчик подключен;
- На самом датчике посмотреть уровень ответного радиосигнала от модуля управления:

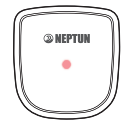

- четыре мигания индикатора отличный сигнал;
- три мигания индикатора хороший сигнал;
- два мигания индикатора средний сигнал;
- одна вспышка удовлетворительный.

#### 5. Диагностика проводного датчика контроля протечки воды

- 5.1. Подключить датчик к модулю управления.
- 5.2. Измерить мультиметром постоянное напряжение между клеммами
- «общий» (зеленый) и «сигнал» (желтый). 5.3. Замкнуть контакты датчика (например скрепкой)
- **5.4.** Напряжение должно упасть.
- Напряжение сухого исправного датчика выше, чем напряжение влажного.

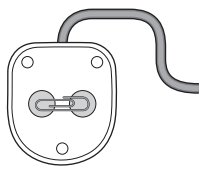